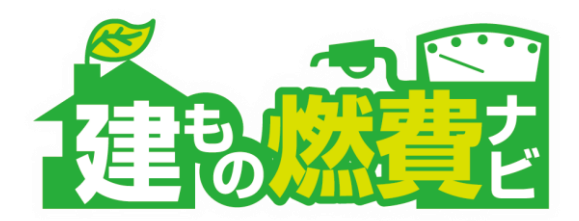

# 建もの燃費ナビ CAD入力マニュアル

同一の屋根の下に勾配天井と水平天井が存在する場合

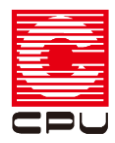

# 入力の条件

説明 入力の条件(参照物件:福岡パッシブハウス)

以下のような物件での入力例を説明いたします。入力内容を確認の上、操作頂きますようよろしくお願いいたします。

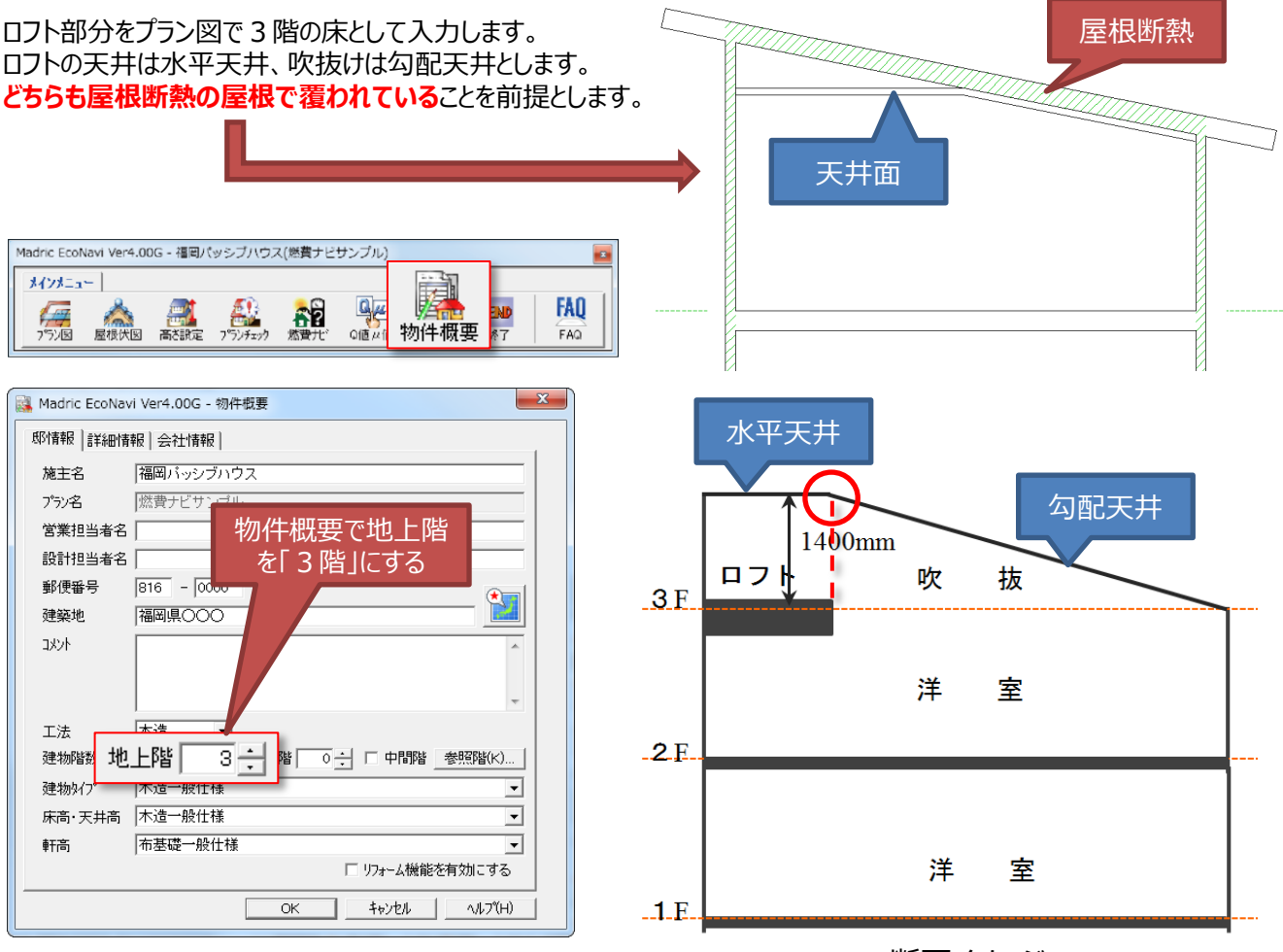

断面イメージ

#### 3 階吹抜けに全開口で区画をつくりロフトを作成します(例:部屋名を洋室などの居室にする)。

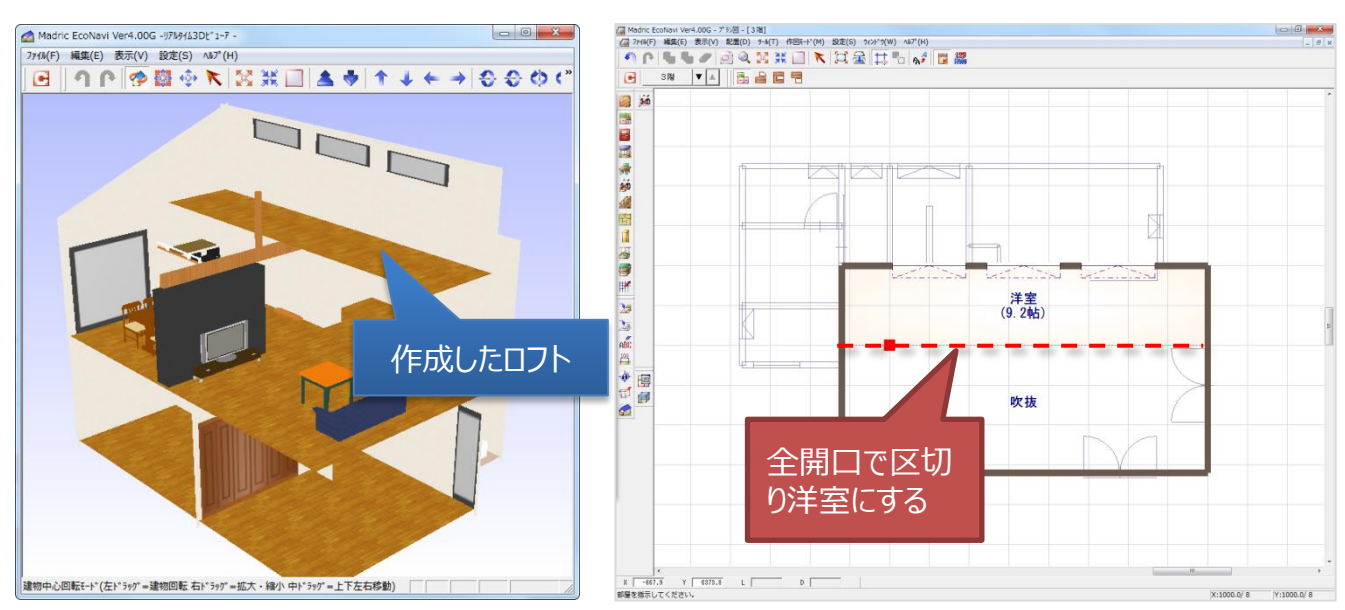

建もの燃費ナビ CAD入力のポイント

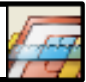

## 概略 勾配天井と水平天井が存在する場合の操作手順について

- 1) 屋根伏図: 屋根面の分割 屋根伏図にて、面変形の屋根面分割を使い、3階の屋根をロフトの位置で分割する。
- 2) 高さ設定:水平部の天井高設定 高さ設定の一覧を表示をし、対象の部屋の天井高さを変更する。
- 3) プランモード: 屋根断熱(水平天井)の設定 プランモードでロフト上部の屋根の勾配屋根断熱方法を「屋根断熱(水平天井)」に変更する。

#### 手順1 屋根伏図:屋根面の分割

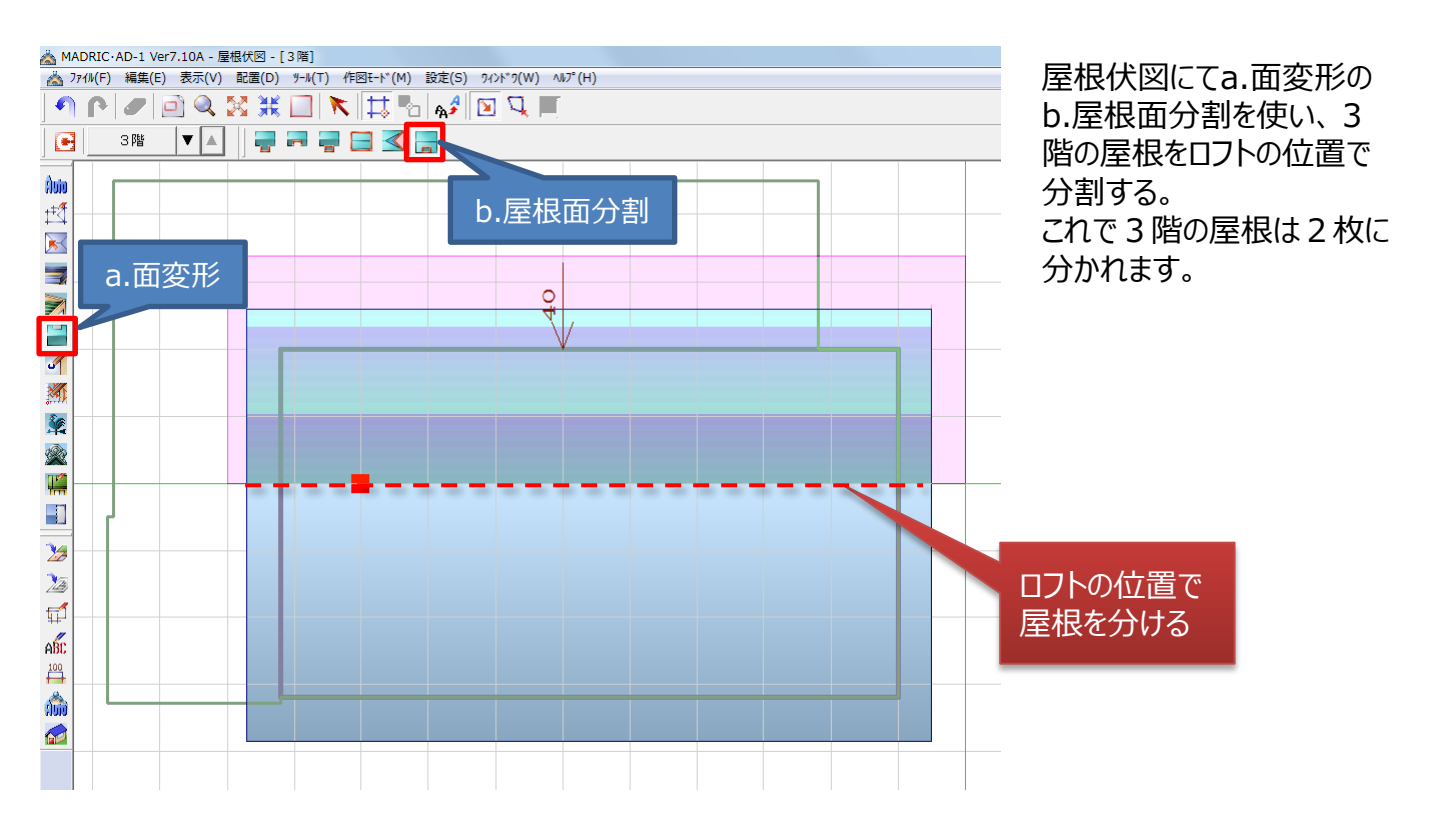

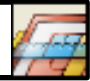

手順2 高さ設定:水平天井の高さ設定

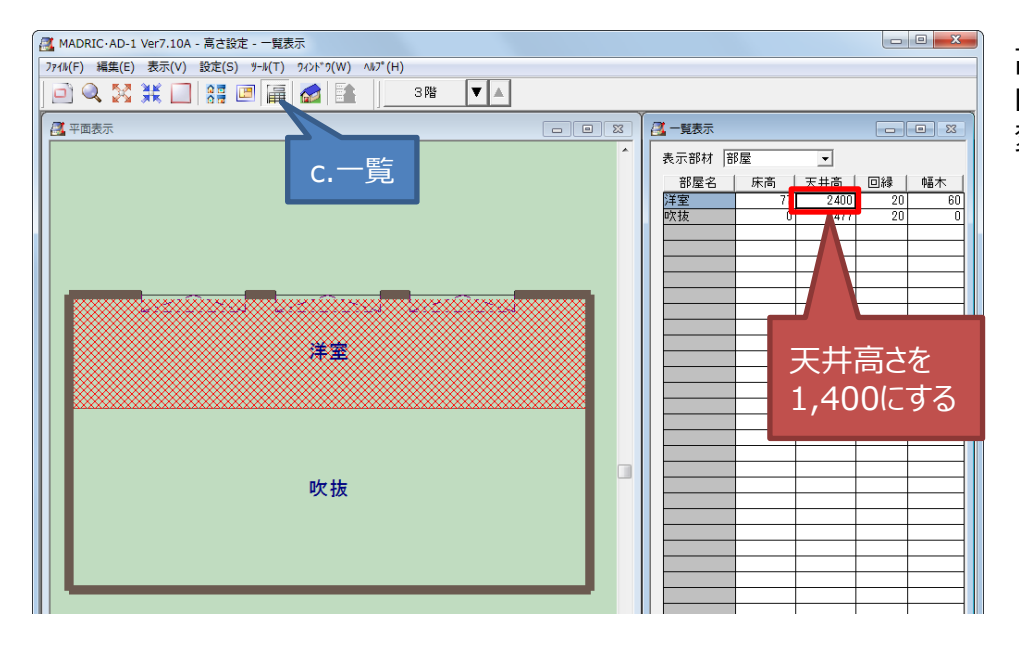

高さ設定で一覧を選択し、 ロフトの天井高さを1,400に 変更する。

手順3 燃費ナビ プランモード:屋根断熱(水平天井)の設定

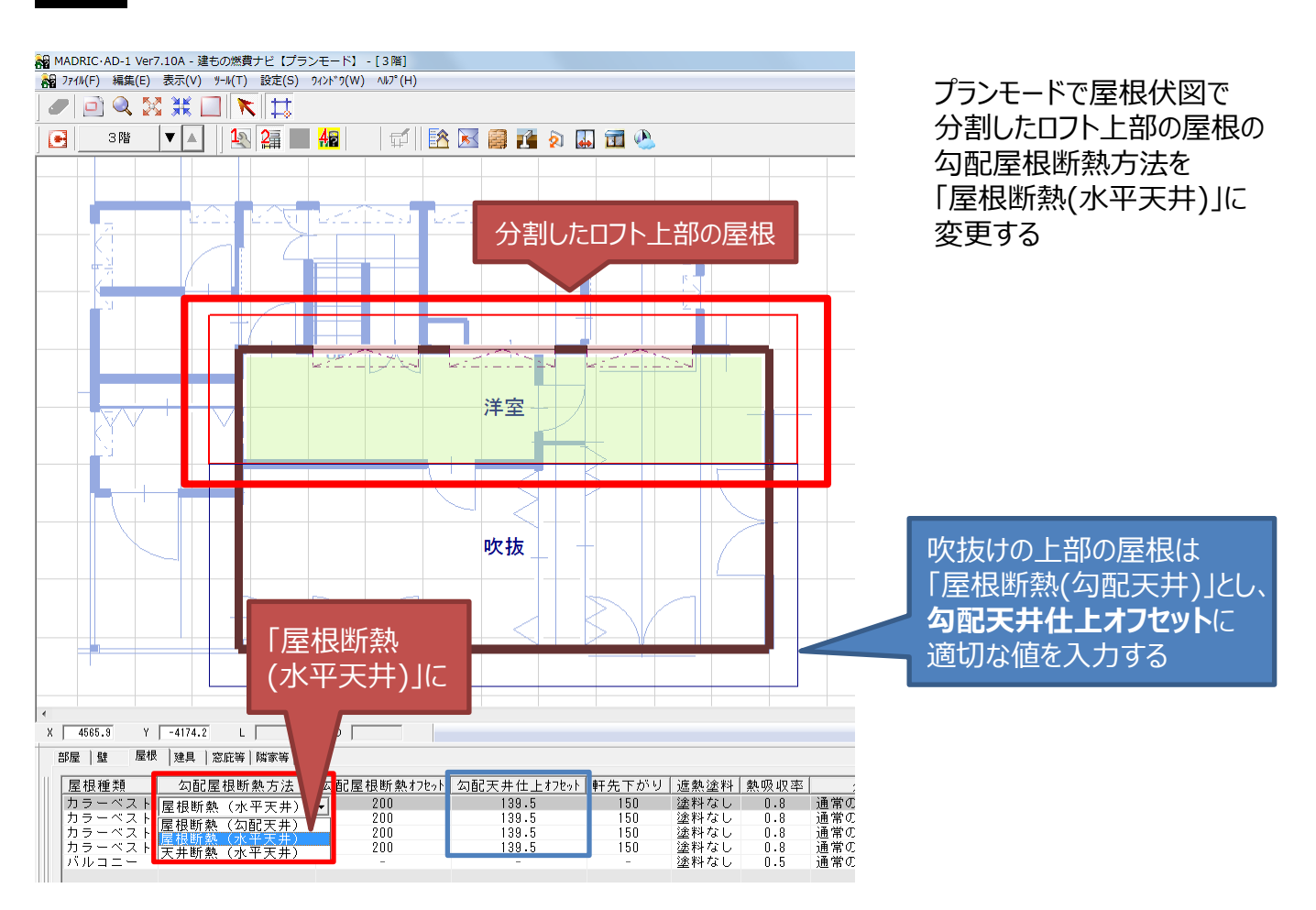

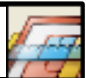

#### 手順3 燃費ナビ プランモード:屋根断熱(水平天井)の設定

「勾配天井仕上オフセット」に、水平天井と勾配天井がうまく取合うように、適切な値を入力します。

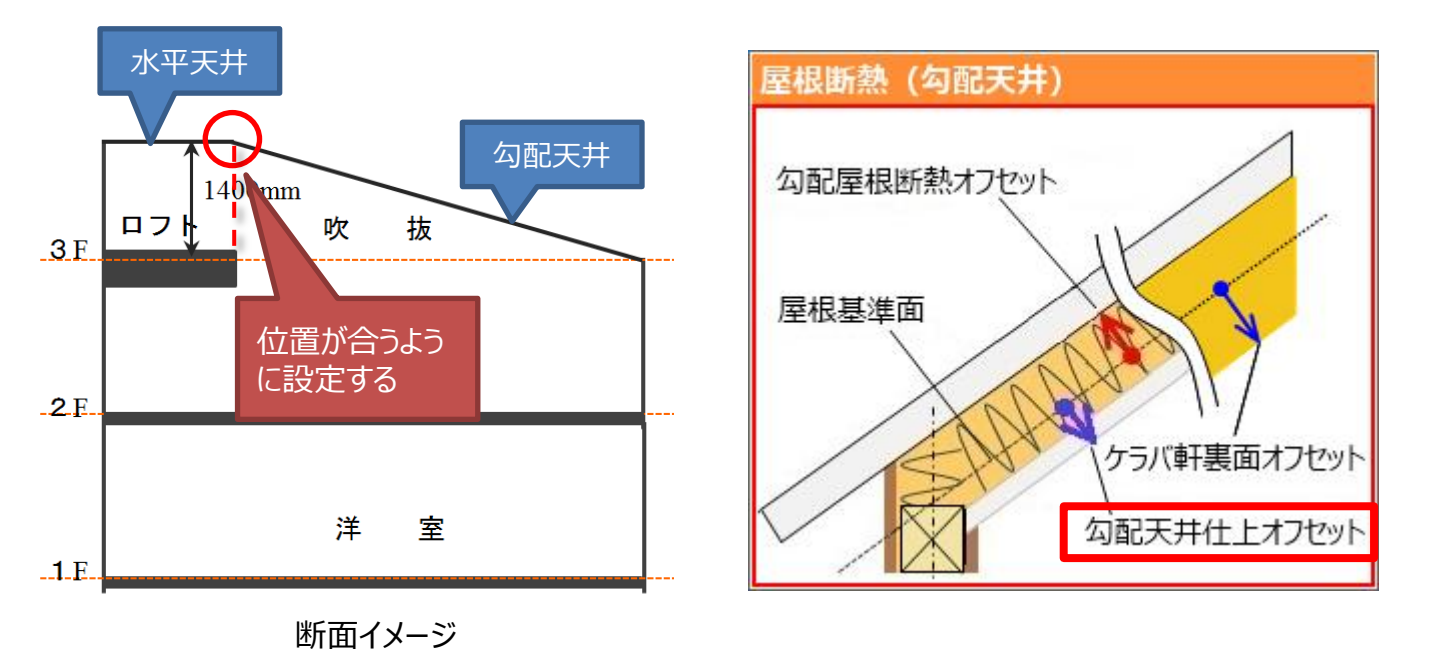

操作は以上です。

## 補足 勾配天井と水平天井の高さが異なり段差が生じる場合について

1) 屋根伏図: 屋根面の分割

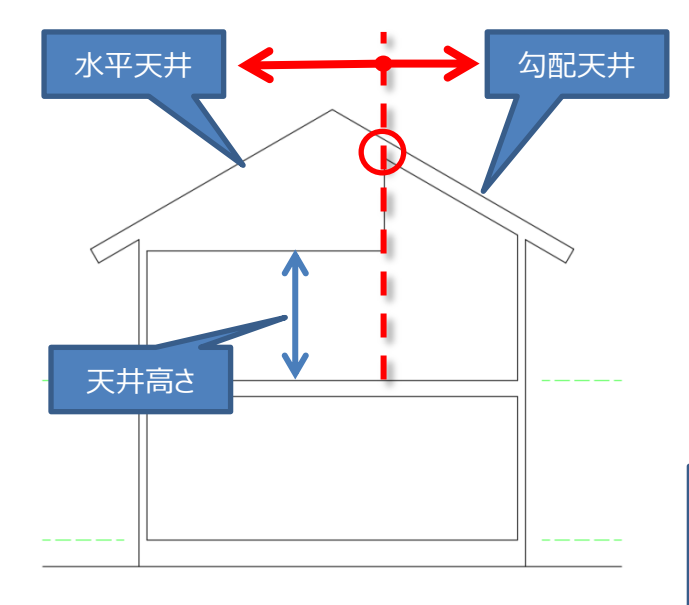

断面イメージ

左の図のように、水平天井の部屋の天井面が、 勾配天井より低い場合でも、同様の手順で入力 いただければ問題ありません。

屋根の属性 をそれぞれ、水平天井と勾配天井 に設定してください。

次に、水平天井の下の部屋の天井高さを高さ設定で変更してください。

#### 天井高さのポイント

屋根断熱(勾配天井)を設定した時、その屋根の下 の部屋は、高さ設定の天井高さは反映しません。 プランモードで設定する勾配天井仕上オフセットをも とに天井高さを自動計算します。 屋根断熱(水平天井)、天井断熱(水平天井)につ いては、高さ設定の天井高さを反映します。

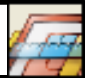

#### 条件 AD1をご利用いただいている場合

AD1をご利用の場合

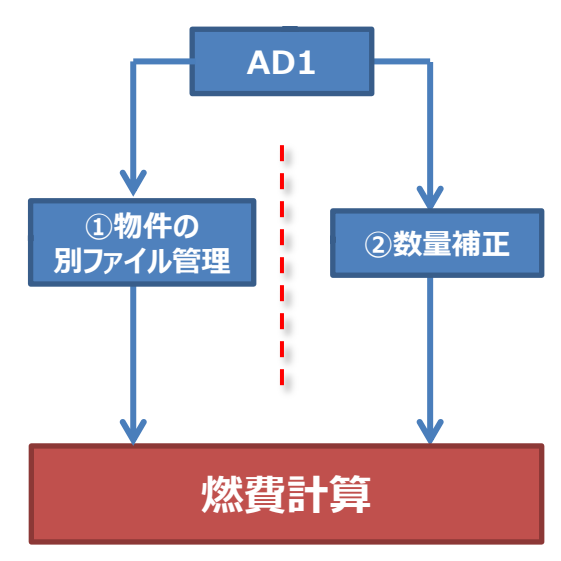

今回説明しました屋根を分割して入力いただく方法は、AD1の外観パースや積算などの機能について考慮されておりません。 AD1の物件データとして健全な状態を保つため、次の2つの方法がございます。

#### ①プランを別にして管理する

→燃費計算のための物件ファイルを別に保存し、 屋根を分割した物件(燃費計算用)と、分割し ない物件(AD1で利用)を別々に管理する。

#### 2数量補正を行う

→数量補正を行い対応する方法。

それでは、数量補正する方法を説明いたします。

#### 概略 数量補正で対応する方法

屋根を全て勾配天井として計算しますので、ロフト上部の天井形状が水平天井と異なります。 天井高さが異なるので、「内法気積」と「暖房床面積」について補正が必要となります。

1) 天井を勾配天井に設定します。

プランモードで3階の屋根を屋根断熱(勾配天井)に設定します。

- 2)補正数量を求めます。 勾配天井の場合、赤の点線部分(内法気積)が余剰に計算されるので、その体積を求めます。 また、ロフト部の暖房床面積についても、天井高さの補正による値が異なる場合があるので確認します。 屋根全てが屋根断熱なので、建物の容積の値には変更はありません。
- 3)数量補正で補正します。 求めた補正数量を計算モードのStep1の数量補正の内法気積の減算のセルに入力します。

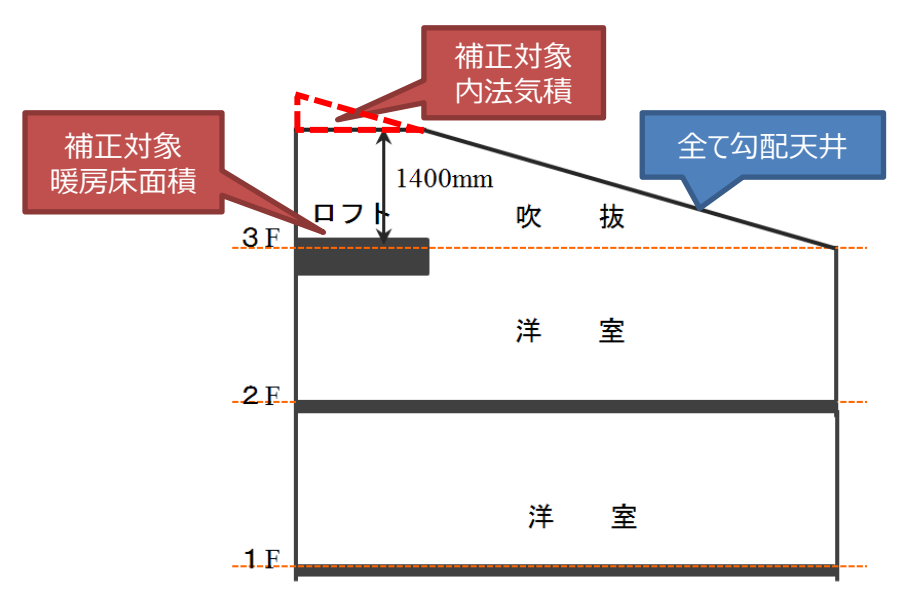

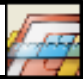

手順1 燃費ナビ プランモード:天井を勾配天井に設定

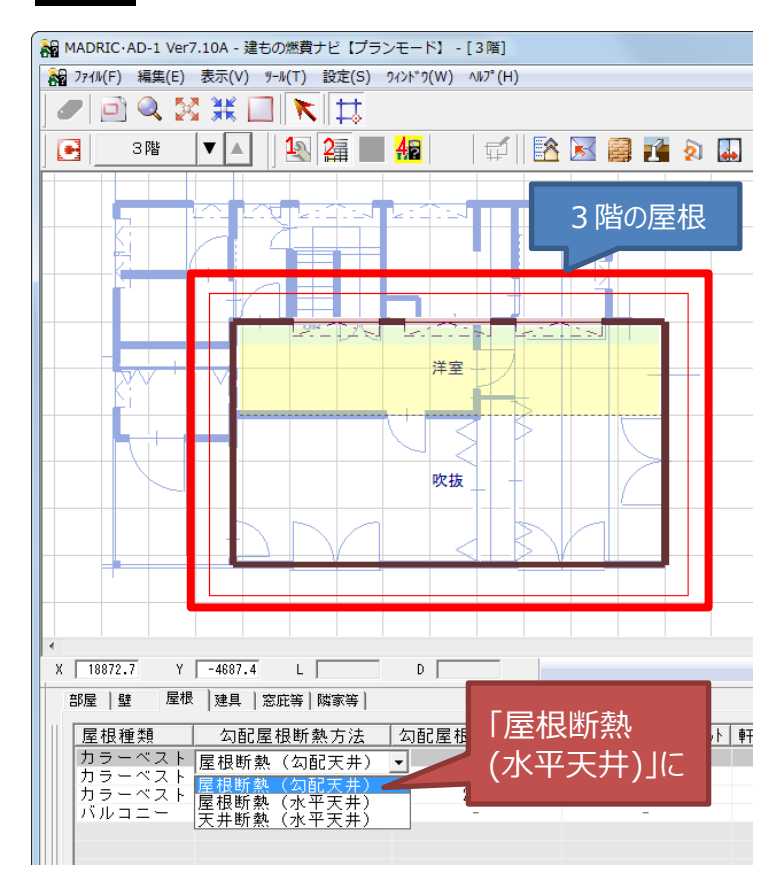

プランモードの部材設定で3階の屋根を屋根断熱(勾配天井)に設定します。

手順2 補正数量を求める

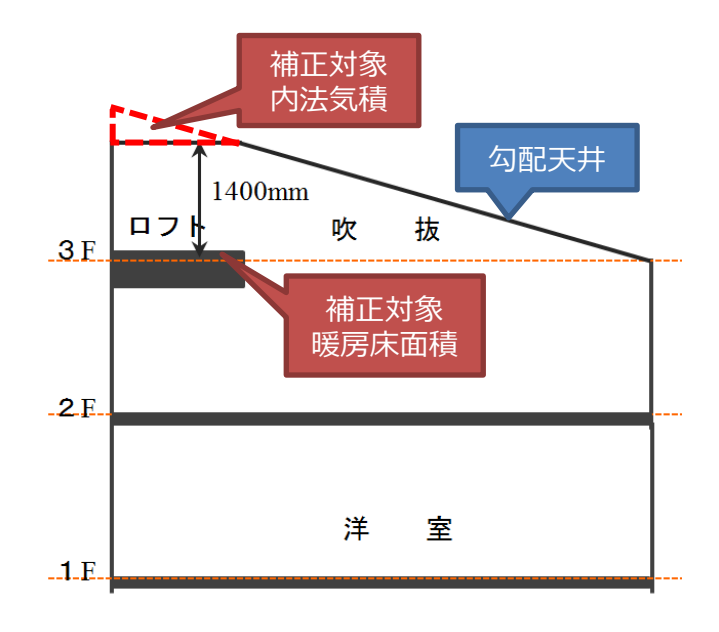

補正体積のイメージ

2) 勾配天井の場合、赤の点線部分(内法気 積)が余剰に計算されるので、その内法気積を求 めます。

また、**暖房床面積**についても、天井高さの補正に より値が異なる場合がありますので確認をします。

細かな計算方法は次のページでご説明します。

## 数量補正する場合の操作手順3

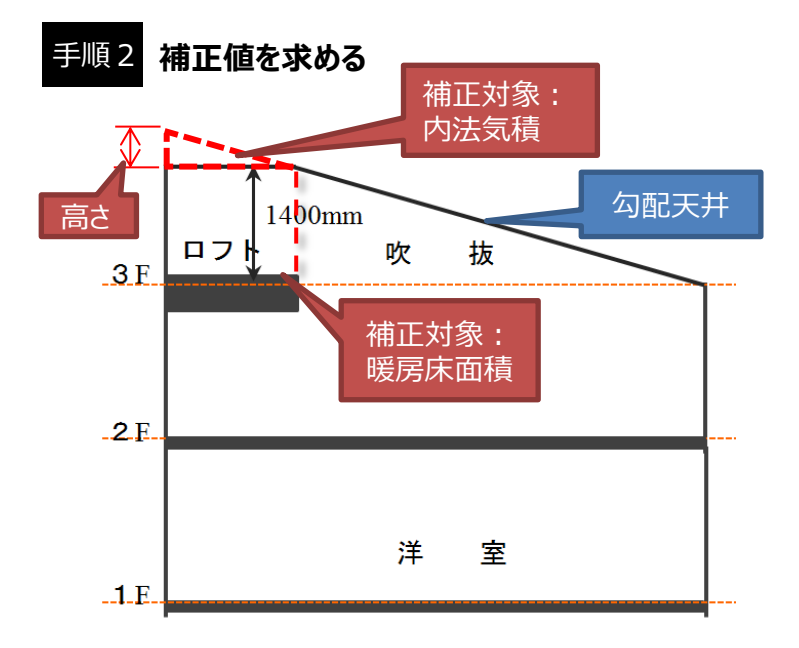

今回の対象となる内法気積は三角柱の形状であるので、内法の床面積×三角の高さ×1/2を計算し、補正対象の体積を求めます。

暖房(有効)床面積を求めます。暖房床面積や 内法気積の求め方にについましては、 「建もの燃費ナビ\_CAD入力簡易マニュアル.pdf」 の19Pをご参照ください。 (暖房床面積=内法の床面積×天井高さによる補正値)

#### 勾配天井としての3階ロフト部分の暖房床面積を確認します。 燃費計算を実行すると、計算モードのシート「数量確認」で確認できます。

|    | A                | B         | C           | D          | E         | F             | G           | H         |           | J          | K         | L        | M         | N      | 0        | P     | Q   |
|----|------------------|-----------|-------------|------------|-----------|---------------|-------------|-----------|-----------|------------|-----------|----------|-----------|--------|----------|-------|-----|
| 1  | 【PHPP用数量 自動計算結果】 |           |             |            |           |               |             |           |           |            |           |          |           |        |          |       | - Â |
| 2  | 有効床面積(m2)        |           | 147.46100   |            |           |               |             |           |           |            |           |          |           |        |          |       |     |
| 3  | Q値C値用床面積(m2)     |           | 162.81334   |            |           |               |             |           |           |            |           |          |           |        |          |       |     |
| 4  | 建物の容積(m3) ※断熱空間  |           | 677.38182   |            |           | =+ <u>-</u> 1 | i≡          |           |           |            |           |          |           |        |          |       |     |
| 5  | 内法気積(m3) ※気密性計算用 |           | 451.35701   |            | 「防ち       | いた山林          | 目           |           |           |            |           |          |           |        |          |       |     |
| 6  |                  |           |             |            | 1200      |               |             |           |           |            |           |          |           |        |          |       |     |
| 7  |                  |           |             |            |           | a arri        | <b>1</b>    |           |           |            |           |          |           |        |          |       | _   |
| 8  |                  |           |             |            |           | 2.251         |             |           |           |            |           |          |           |        |          |       |     |
| 9  |                  |           |             |            |           |               |             |           |           |            |           |          |           |        |          |       |     |
| 10 | 【区画情報】           |           |             |            |           |               |             |           |           |            |           |          |           |        |          |       |     |
|    |                  |           |             |            |           |               |             |           |           |            |           |          |           | Q值C值用気 | Q値C値用気   |       |     |
|    |                  |           | 床面積(m2)※    | オーバールング床面積 |           | 3積計算用平均高さ     | 容積(m3) ※断熱空 | 気積計算用床面積  | 気積計算用平均高さ |            |           | O值C值用床面積 | O値C値用気    | 積計算用床  | 積計算用平    |       |     |
| 11 | 部屋名              | 階層        | 出所熟         | (m2)       | 有効床面積(m2) | (m)           | 18          | (m2)      | (m)       | 内法気積(m3)   | 区画種類      | (m2)     | 積(m2)     | 面積(m2) | 均高さ(m)   |       |     |
| 12 | 洋寨               |           | 3 20.549362 |            | 9.931825  | 2.267207      | 46,589649   | 16.7178   | 1.766754  | 29,536238  | -#2       | 2.13334  | 32.986672 | 18.4   | 1.792754 |       |     |
| 13 | 吹抜               |           | 3 31.970962 | 0          |           | 1.163607      | 37.201622   | 27.4458   | 0.855754  | 23.48685   | 有効床面積対象外  | 0        | 24.427955 | 29.44  | 0.829754 |       |     |
| 14 | UE*>0*+9*4=>0*   |           | 2 50.800262 | 0          | 45,38495  | 2,845         | 144,526745  | 45.38495  | 2.68142   | 121.696115 | -49       | 47,84    | 119.6     | 47.84  | 2.5      |       |     |
| 15 | 吹抜               |           | 2 4.398641  | 0          | 0         | 3,300995      | 14,519891   | 3.2469    | 2.988836  | 9,704452   | 有効床面積対象外  | 3.75     | 11.123061 | 3.75   | 2.96615  |       |     |
| 16 | ワークスペース          |           | 2 5.318     | 0          | 4.525175  | 3.861621      | 20.5361     | 4.525175  | 3.451083  | 15.616753  | 一般        | 5        | 17.25564  | 5      | 3.451128 |       |     |
| 17 | クローク             |           | 2 4.411281  | 0          | 3.008025  | 3.328607      | 14.683419   | 3.008025  | 2.962754  | 8,912038   | -49       | 3.75     | 11.061577 | 3.75   | 2.949754 |       |     |
| 18 | wc               |           | 2 3.1908    | 0          | 2.46635   | 3.457831      | 11.033246   | 2.46635   | 3.117693  | 7.689322   | 一般        | 3        | 9.235956  | 3      | 3.078652 |       |     |
| 19 | 階段(最上階)          |           | 2 5.318     | 0          | 0         | 3.457831      | 18.388743   | 4,4319    | 3.145752  | 13.941658  | 有効床面積対象外  | 5        | 15.61826  | 5      | 3.123652 |       |     |
| 20 | 1 #952           |           | 2 12,798341 | 0          | 10.57135  | 3.589133      | 45,934943   | 10,57135  | 3.212607  | 33,96159   | -#0       | 11.625   | 37.187605 | 11.625 | 3,198934 |       |     |
| 21 | PS               |           | 2 0.375     | 0          | 0         | 3.58402       | 1.344007    | 0.297975  | 3.342982  | 0.996125   | 有効床面積対象外  | 0.375    | 0         | 0.375  | 0        |       |     |
| 22 | A-4              |           | 1 10.4      | 0          | 9.639175  | 3.725         | 38.74       | 9.639175  | 2.5       | 24.097937  | 一般        | 10.4     | 26        | 10.4   | 2.5      |       |     |
| 23 | ゲストルーム           |           | 1 17,908741 | 0          | 15.0683   | 3,725         | 66,710058   | 15.0683   | 2.5       | 37.67075   | -#2       | 16,64    | 41.6      | 16.64  | 2.5      |       |     |
| 24 | レッスンルーム          |           | 1 11.590581 | 0          | 9.23575   | 3.725         | 43,174914   | 9.23575   | 2.5       | 23.089375  |           | 10.5     | 26.25     | 10.5   | 2.5      |       |     |
| 25 | クローク             |           | 1 2.318     | 0          | 1.6269    | 3.725         | 8.63455     | 1.6269    | 2,955     | 4.807489   | -#2       | 2        | 5         | 2      | 2.5      |       |     |
| 26 | · 治案 (UB)        |           | 1 5,728141  | 0          | 4,160525  | 3,725         | 21.337323   | 4,160525  | 2,545     | 10.588536  | +89       | 5        | 12,725    | 5      | 2.545    |       |     |
| 27 | "脱衣寧             |           | 1 7,4452    | 0          | 6.04125   | 3.725         | 27.73337    | 6.04125   | 2.5       | 15,103125  | <b>一般</b> | 7        | 17.5      | 7      | 2.5      |       |     |
| 28 | 下的収納             |           | 1 1.5       | 0          | 1.24845   | 3.725         | 5.5875      | 1.24845   | 2.955     | 3.68917    | -49       | 1.5      |           | 1.5    | 0        |       |     |
| 29 | 階段(最下階)          |           | 1 1.5       | 0          | 0         | 3.725         | 5.5875      | 1,305     |           |            | 対象外       | 1.5      | 3.75      | 1.5    | 2.5      |       |     |
| 30 | 主寝室              |           | 1 22.491522 | 0          | 18.974475 | 3.725         | 83.780918   | 18.974475 |           |            |           | 20.8     | 52        | 20.8   | 2.5      |       |     |
| 31 |                  |           | 1 5.728141  | 0          | 4.2538    | 3.725         | 21.337323   | 4.2538    |           | K +        |           | 5        | 13.125    | 5      | 2.625    |       |     |
| 32 |                  |           |             |            |           |               |             |           | - 2       |            |           |          |           |        |          |       |     |
| 33 | 【外壁信報】           |           |             |            |           |               |             |           | 514       |            |           |          |           |        |          |       |     |
|    |                  |           |             |            |           |               |             |           | <b>4</b>  | 7章作2       |           |          |           | 外皮熱吸収  |          |       |     |
| 34 | 部屋名              | 階層        | 長さ(mm)      | ローカルユニークID | 日本語部位名称   | 英語部位名称        | Group Nr    | 数量        | Ęża ×     |            | u,        | 減算面積d    | 外皮構成ID    | 係数     | 外皮放射率 外  | 皮方位 外 | 皮傾  |
| 35 | 玄関               |           | 1 2500      | 16         |           |               | . 8         | 0         |           |            | 5.0525    | 0        | 2         | 0.5    | 0.9      | 225   |     |
| 36 | レッスンルーム          |           | 1 3859      | 33         |           |               | 8           | 0         |           | 0          | 12.059375 | 0        | 2         | 0.5    | 0.9      | 45    |     |
| 37 | · クローク           |           | 1 2000      | 50         | 1         |               | 8           | 0         |           | 0          | 6.25      | 0        | 2         | 0.5    | 0.9      | 45    |     |
| 38 | 脱衣室              |           | 1 2000      | 54         |           |               | 8           | 0         | 0         |            | 6.25      | 0        | 2         | 0.5    | 0.9      | 45    | _   |
|    |                  | ini a Mrt |             |            |           |               |             |           |           |            |           |          |           |        |          |       |     |

## 手順3 数量補正を行う

値を確認したら、計算モードStep1の数量補正の減算のセルに「9.93(m)」を入力し、今度は加算に補正した暖房 床面積を入力し適正な値とします。

|              | CAD数量     | 加算 減 |      | 減算  | 補正した内法気積を |   | カ                     |  |
|--------------|-----------|------|------|-----|-----------|---|-----------------------|--|
| 建物の容積        | 677.38    | +    | 0.00 | -   | 0.00      | = | 677.38 m <sup>3</sup> |  |
| 内法気積         | 451.36    | +    | 0.00 | -   | 0.00      | = | 451.36 m <sup>3</sup> |  |
| 暖房床面積(有効床面積) | 147.46    | +    | 0.00 | [ - | 9.93      | = | 137.53 m <sup>2</sup> |  |
| 補正           | 補正した面積を入力 |      |      |     |           |   |                       |  |

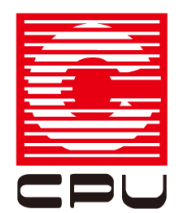

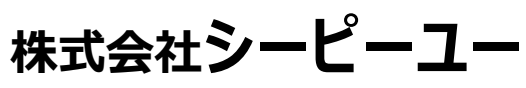

本社/開発本部 〒921-8043 石川県金沢市西泉4-60 TEL:076-241-0001/FAX:076-241-0002 URL http://www.cpu-net.co.jp

(2013/11/19 第1版)